# 云盒子 Mac 版使用手册

深圳云盒子科技有限公司

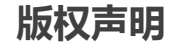

本文档版权归深圳云盒子科技有限公司所有,并保留一切权利。未经书面许可,任何公司和个人不得将此 文档中的任何部分公开、转载或以其他方式散发给第三方。否则,必将追究其法律责任。

### 免责声明

本文档仅提供阶段性信息,所含内容可根据产品的实际情况随时更新,恕不另行通知。如因文档使用不当造成的直接或间接损失,本公司不承担任何责任。

# 文档更新

本文档由深圳云盒子科技有限公司于 2020 年 07 月最后修订。

# 公司网站

https://www.yhz66.com/

**官方热线电话** 400-808-9266

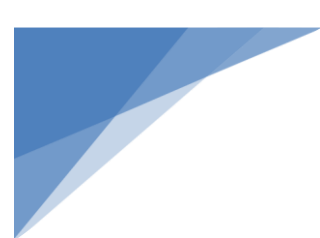

# 目 录

| _`       | 下载与登录1      |
|----------|-------------|
|          | (一) 登录1     |
|          | (二) 服务器切换2  |
| <u> </u> | 主界面及各功能模块简介 |
| 三、       | 文件管理3       |
|          | (一) 新建3     |
|          | (二) 上传4     |
|          | (三) 下载4     |
|          | (四) 在线编辑4   |
|          | 1. 编辑锁4     |
|          | 2. 申请解锁5    |
|          | (五) 搜索6     |
|          | (六) 删除6     |
|          | (七) 回收站7    |
|          | (一) 重命名7    |
|          | (二) 收藏7     |
|          | (三) 关注7     |
|          | (四) 日志      |
|          | (五)历史版本9    |
|          | (六)安全云链10   |
| 四、       | 文件授权分享10    |
|          | (一) 权限设置10  |
|          | (二) 外链11    |
|          | 1. 创建外链11   |
|          | 2. 管理外链13   |
| 五、       | 密级设置13      |
|          | (一) 设置文件密级  |

|    |                 | 云盒子 Mac 客户端使用手册 |
|----|-----------------|-----------------|
|    | (二) 查看文件密级      | 14              |
|    | (三) 查看文件密级更改记录  | 15              |
| 六、 | 同事              | 15              |
|    | (一) 即时通讯        | 15              |
|    | 1. 发起对话         | 15              |
|    | 2. 传送文件         |                 |
|    | 3. 查看历史记录       |                 |
|    | (二) 管理工作组       |                 |
|    | 1. 创建工作组        |                 |
|    | 2. 重命名/删除/退出工作组 |                 |
|    | 3. 添加参与人        |                 |
|    | 4. 添加常用文件       |                 |
|    | (三) 同事名片        |                 |
|    | (四) 同事活动记录      |                 |
| 七、 | 工作流             |                 |
|    | (一) 工作流状态       | 20              |
|    | (一) 发起工作流       | 21              |
|    | 1. 在流程模块发起流程    | 21              |
|    | 2. 在文件模块发起流程    |                 |
|    | (二) 处理工作流       | 24              |
|    | (三) 管理流程        | 25              |
| 八、 | 邮件聚合            | 25              |
| 九、 | 最近模块            | 25              |
|    | (一) 我的访问        | 25              |
| +、 | 个人设置            | 26              |
|    | (一) 修改密码        | 26              |
|    | (二) 切换帐号/退出应用程序 | 27              |

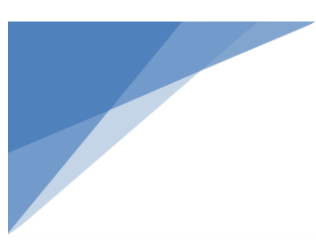

# 一、 下载与登录

在浏览器中输入服务器地址打开网页端,点击相应的图标即可下载 Mac 安装包。运行安装包,根据向导完成 Mac 客户端安装。

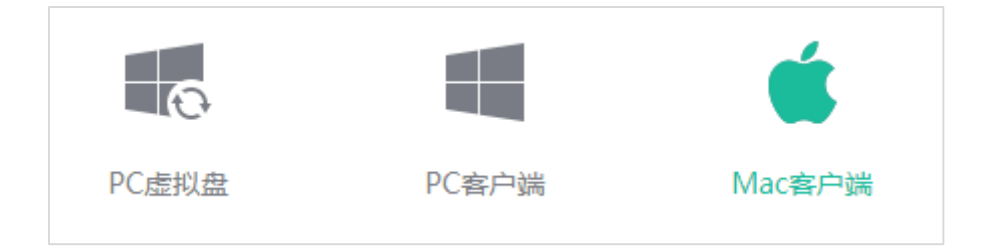

(一) 登录

在登录窗口中输入帐号及密码,点击"登录"。

| ī     |       |
|-------|-------|
| Ω 账号  |       |
| 合 密码  |       |
| ○记住密码 | ○自动登录 |
|       | 登录    |
|       | @     |

注:

- 帐号及密码统一由系统管理员在后台中创建,请直接与管理者获取帐号及密码。
- 记住密码:即记住本次登录的密码,下次登录时无需再次输入密码。
- 自动登录:即下次登录时,可跳过登录步骤直接进入系统主界面。

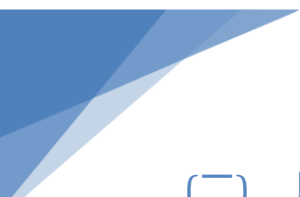

# (二) 服务器切换

在客户端登录窗口点击下方<sup>60</sup>按钮, 可查看当前服务器的信息。同时也可通过搜索服务器 ID, 或输入服务器 IP 的方式切换服务器。

|              | 配置服务器  | 信息      |    |
|--------------|--------|---------|----|
| 通过服务器ID连接服务器 |        | 通过IP连接服 | 务器 |
| 服务器          | 测试1服务器 |         |    |
| 企业代码         | test   |         | 搜索 |
|              |        |         |    |
|              |        |         |    |
|              |        |         |    |
|              |        |         |    |
|              |        |         |    |
|              |        |         |    |

# 二、 主界面及各功能模块简介

#### 系统主界面如下:

|         |              |                  |       | 输入关键字   |   |   |  |
|---------|--------------|------------------|-------|---------|---|---|--|
| ≪ 外链分享  | < > 公司文档 > 1 |                  |       |         |   | Ξ |  |
| <♪ 我的收藏 | 文件名          | ▲ 操作日期           | 最后修改人 | 大小      |   |   |  |
|         | □ 流程模板       | 2020-07-27 10:04 | admin |         |   | 0 |  |
|         | 🛄 销售合同       | 2020-07-27 10:03 | admin |         | 台 | 0 |  |
| □ 找的文档  | ₩ 公司介绍.docx  | 2020-07-27 10:04 | admin | 11.6 KB |   | 0 |  |
| □ 公司文档  |              |                  |       |         |   |   |  |
| 🗍 回收站   |              |                  |       |         |   |   |  |
|         |              |                  |       |         |   |   |  |
|         |              |                  |       |         |   |   |  |
|         |              |                  |       |         |   |   |  |
|         |              |                  |       |         |   |   |  |
|         |              |                  |       |         |   |   |  |
|         |              |                  |       |         |   |   |  |
|         |              |                  |       |         |   |   |  |
|         |              |                  |       |         |   |   |  |
|         |              |                  |       |         |   |   |  |
|         |              |                  |       |         |   |   |  |
|         |              |                  |       |         |   |   |  |
|         |              |                  |       |         |   |   |  |
|         |              |                  |       |         |   |   |  |

- 文件 用户日常办公区域。包含:外链分享、我的收藏、我的关注、我的文档、公司 文档、回收站等入口,用户可根据需要切换不同的界面。
- 同事 分为通讯录和工作组。通讯录以树型结构显示部门架构及所有成员,可查看所有用户的详细信息及文件操作记录,双击个人可发起单人对话。工作组显示用户已加入的群组,双击群组可发起多人对话。
- 消息 显示所有最近沟通的对话消息和文件的异动消息。
- 工作流 显示我发起或我参与的流程审批。可分类查看工作流状态及记录、发起新流程、
   处理流程、搜索已归档流程等。
- 邮件 聚合已绑定邮箱所收到的邮件附件,按邮箱、联系人分类存储。
- 最近 显示用户的文件访问记录。

# 三、 文件管理

系统文件可分为三类:我的文档、同事文档、公司文档。

- 我的文档 用于存储个人私有文件,在未授权的情况下,他人(包括管理员在内)
   无法访问查看。
- 同事文档 即同事分享的文件,此项显示在'公司文档'中。当用户将'我的文档'
   中的文件共享给他人后,这些文件就会出现在'同事文档'中,并以分
   享者的名字命名文件夹。
- 公司文档 用于存储公司所有文件,统一由文档管理员管理,普通用户在未授权的 情况下无法访问查看。

#### (一) 新建

在文件模块,右击选择"新建"→"文件夹/文件类型"后,输入名称并点击"确定"。

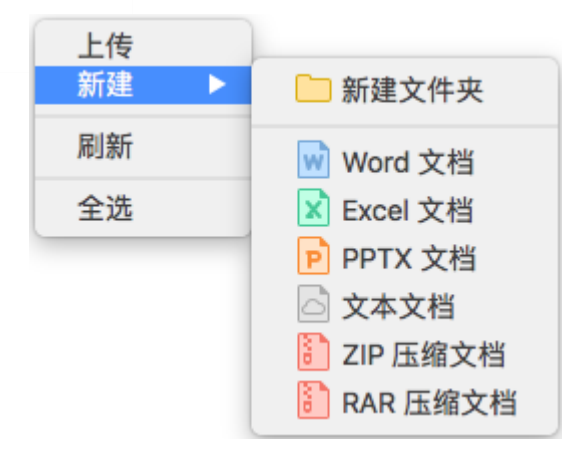

# (二) 上传

用户可通过 3 种方式上传文件到系统:

- 在文件模块右击空白处,选择"上传"。
- 直接拖拽桌面文件/文件夹到网盘目录下。
- 选中本地文件进行"**复制"**,到客户端指定目录下右击选择"**粘贴"**。

# (三) 下载

用户可通过2种方式从系统中下载文件:

- 直接拖拽云端文件/文件夹到本地。
- 在文件模块右击单个文件,选择"另存为"。

### (四) 在线编辑

无需下载另存,用户可直接打开云文件,实现文件线上编辑、即改即存的效果。

#### 1. 编辑锁

编辑锁是系统在线编辑的一种机制,第一个打开文档的人将获得编辑权,其作用是确保 一份文档仅由一人编辑,防止版本发生版本混乱。

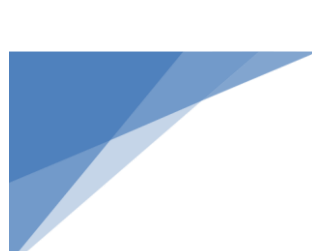

#### 编辑锁有三种状态:

| 状态 | 说明                                              |
|----|-------------------------------------------------|
| 8  | 无人编辑,点击将锁定编辑。                                   |
| ð  | 自己正在编辑,点击可解锁。                                   |
| ð  | 他人正在编辑,鼠标移至上方,可查看锁定人姓名。点击可申请解锁,或待<br>对方解锁后自动上锁。 |

#### 1) 双击文件,系统将调用本地程序打开文件,并上锁。

| ¥ 表格.xlsx | 2019-07-09 12:02 | 管理员1 | 6.2 KB  | ☆ | $\bigcirc$ | ô |
|-----------|------------------|------|---------|---|------------|---|
| ○ 文本.txt  | 2019-07-09 12:03 | 管理员  | 6.0 B   | ☆ | $\odot$    | ô |
| ₩ 文件.docx | 2019-07-09 12:01 | 张三三  | 11.3 KB | ☆ | $\bigcirc$ | ۵ |

2) 编辑完成后 "保存",修改的版本将立即上传到云端。

#### 2. 申请解锁

如果急需编辑他人正在锁定的文件,可向对方申请解锁。

1) 点击文件后方红色编辑锁图标合,在弹窗中选择"确定"。

| (!) | 提示<br>文件《文件.docx》<br>否请求解锁 | 被用户 | [测试部_张三3 | E]锁定,是 |
|-----|----------------------------|-----|----------|--------|
|     |                            | (   | 取消       | 确定     |

2) 点击"请求对方解锁"后,对方桌面会弹出申请解锁窗口,可选择"同意"/"拒绝"。

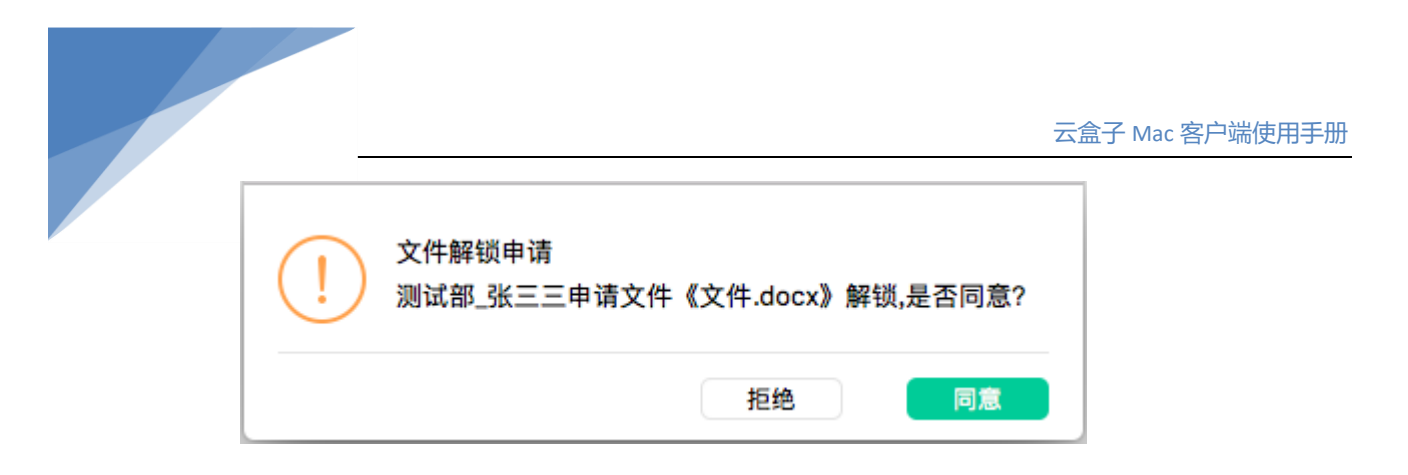

对方同意解锁后,用户即可手动上锁编辑。当对方拒绝解锁时,用户会收到以下提示,可选择是否重新申请解锁。

| (!) | 提示<br>测试部_张三三拒绝了你对<br>请 | 《文本.txt》 | 解锁,是否重新申 |
|-----|-------------------------|----------|----------|
|     |                         | 取消       | 确定       |

### (五) 搜索

在左侧目录架构中选择**目录名**,接着在主界面右上方的'搜索框'中输入关键字后回车,搜 索结果将会以列表形式,显示当前目录中匹配的文件/文件夹。用户还可按文件名/文件内容、 文件类型、时间段等条件对搜索结果进行筛选。

注: 搜索范围为当前目录, 仅支持搜索我的文档、公司文档、同事文档中的文件/文件夹。

|                                                |                  |                  |       | 公司      |          |
|------------------------------------------------|------------------|------------------|-------|---------|----------|
| ∽ 外链分享                                         | 按文件名 💟 全部类型 🔽 全部 | 🛛 🤇 🖉            | 搜索重置  |         |          |
| ○ 我的关注                                         | 文件名              | 操作日期             | 最后修改人 | 大小      |          |
| <ul> <li>▶ □ 我的文档</li> <li>▶ □ 公司文档</li> </ul> | ₩ 公司介绍.doex      | 2020-07-27 10:08 | admin | 11.2 KB | <u> </u> |

# (六) 删除

右击文件/文件夹,选择"删除"。在弹窗中点击"确定"后,删除的文件将会被放入回

收站中。

# (七) 回收站

删除的文件会统一存放在回收站中,用户可在此还原误删文件、永久删除文件。

| 5 8 Qi   |            |     |                  | 输入关键字 |         |
|----------|------------|-----|------------------|-------|---------|
| ∞ 外链分享   | 回收站        |     |                  |       |         |
| ☆ 我的收藏   | 全部 💙 输入关键字 | 搜索  |                  |       |         |
|          | 文件名        | 原目录 | 删除时间             | 删除人   | 大小      |
| ○ 我的关注   | 👿 测试.docx  | /测试 | 2020-07-27 11:45 | admin | 11.6 KB |
| ▶ 🛄 我的文档 |            |     |                  |       |         |
| ▷ □ 公司文档 |            |     |                  |       |         |
| 🕕 回收站    |            |     |                  |       |         |

# (一) 重命名

右击文件/文件夹,选择"重命名",输入名称后回车即可。

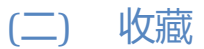

点亮文件/文件夹后方的星型图标<sup>1</sup>,可将其放入**我的收藏**中,方便用户快速访问。

| E 8 Qi      |          |                  |       | 输入关键字 |   |                   |    |
|-------------|----------|------------------|-------|-------|---|-------------------|----|
| ∞ 外链分享      | < > 我的收藏 |                  |       |       |   | Ξ                 | 88 |
| へ 舟ぬ近藤      | 文件名      | ▲ 操作日期           | 最后修改人 | 大小    |   |                   |    |
| Li tanyaxaa | 测试       | 2020-07-27 11:40 | admin |       |   | 0                 |    |
| ○ 我的关注      |          |                  |       |       | ~ | 0                 |    |
| ▶ □ 我的文档    | └── 人事部  | 2020-07-23 10:29 | admin |       | ¥ | $\mathbf{\nabla}$ |    |
| ▷ □ 公司文档    | j测试.docx | 2020-07-27 11:40 | admin |       |   |                   | a  |
| 🔟 回收站       |          |                  |       |       |   |                   |    |

(三) 关注

关注状态包含以下3种:

状态 说明

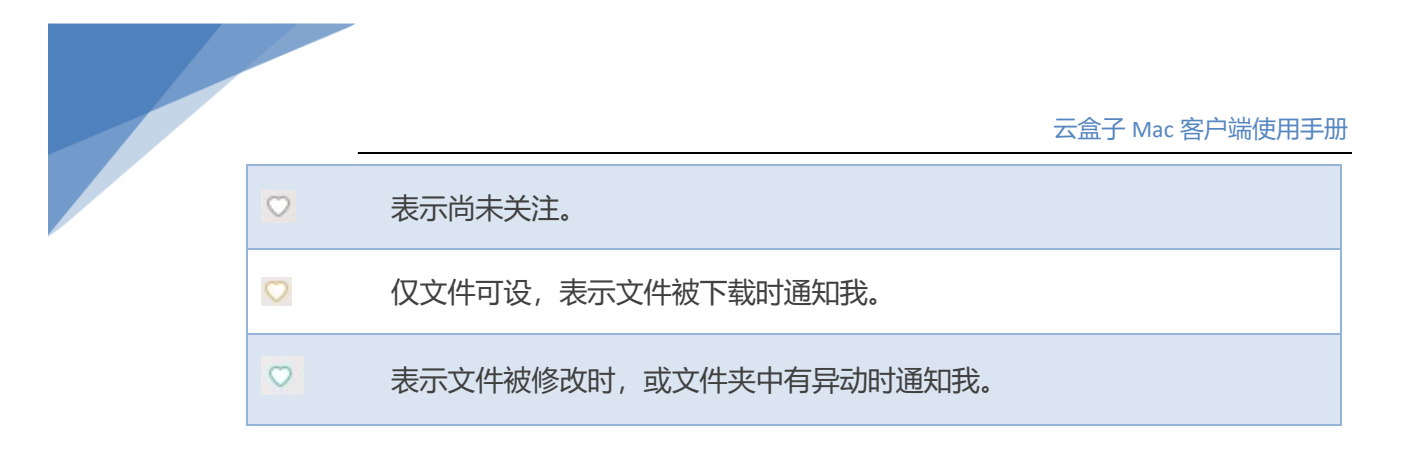

1) 点击文件/文件夹后面的心型按钮♡, 对文件/文件夹设置关注。

|          |           |                  |       | 输入关键字 |   |    |
|----------|-----------|------------------|-------|-------|---|----|
| ≪ 外链分享   | 〈 〉 我的关注  |                  |       |       | Ξ | 88 |
| <♪ 我的收藏  | 文件名       | ▲ 操作日期           | 最后修改人 | 大小    |   |    |
|          | 🛅 测试      | 2020-07-27 11:40 | admin |       | 0 |    |
| ○ 我的关注   | 一 人 東 血   | 2020 07 23 10:29 | admin |       | 0 |    |
| ▶ 🛄 我的文档 |           | 2020-07-23 10.23 | admin |       |   |    |
| ▷ □ 公司文档 | ₩ 测试.docx | 2020-07-27 11:40 | admin |       |   | Ö  |
| 🗍 回收站    |           |                  |       |       |   |    |

2) 所有已关注的文件/文件夹会统一显示在我的关注中。当关注的文件/文件夹发生变动

时, 用户可在 **消息模块 → 文件变动** 中查看。

|        |                      |    |     |                  | 输入关键字 |  |
|--------|----------------------|----|-----|------------------|-------|--|
|        | 文件名                  | 操作 | 操作人 | 时间               | 目录    |  |
| 对话记录   | <b>11</b> 849文件      | 删除 | hl  | 2020-05-29 15:22 | /测试   |  |
| • 文件变动 | 🧰 208文件              | 删除 | hl  | 2020-05-29 15:22 | /测试   |  |
|        | <b>1648文件</b>        | 删除 | hl  | 2020-05-29 15:22 | /测试   |  |
|        | sss                  | 删除 | hl  | 2020-05-29 15:22 | /测试   |  |
|        | 👿 01文档管理系统功能测试报告.doc | 编辑 | hl  | 2020-05-29 15:21 | /测试   |  |

# (四) 日志

1) 右击文件/文件夹选择"日志",可查看该文件/文件夹的操作日志。

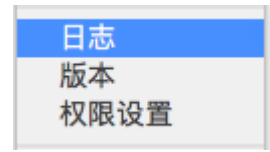

 当文件被用户下载、更改、删除、还原、重命名、复制、移动、授权时,系统将会 记录操作痕迹,列表显示谁在什么时间对这份文件做了哪些操作,同时可根据操作 类型进行筛选。

| 型 ✔编辑 ✔新建 ✔下载 ✔还原 ✔删除 ✔重命名 ✔复制 ✔剪切     | ☑权限变 |
|----------------------------------------|------|
| 版本时间操作类型用户                             | 备注   |
| 司介绍.docx 1.1 2020-07-27 10:08 编辑 admin |      |
| 司介绍.docx 1.0 2020-07-27 10:08 下载 admin |      |
| 司介绍.docx 1.0 2020-07-27 10:05 下载 admin |      |
| 司介绍.docx 1.0 2020-07-27 10:04 添加 admin |      |
| コリ 2020-07-27 10-04 一方6万山 autiliti     |      |
|                                        |      |

# (五) 历史版本

1) 右击文件选择"版本",可查看该文件的历史版本记录。

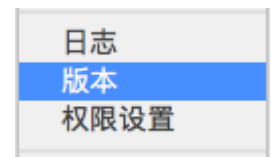

#### 2) 双击版本记录可打开查看相应的版本内容。

| 00             |                                  | 版本           |        |  |
|----------------|----------------------------------|--------------|--------|--|
| 公司介绍.0 版本: 1.1 | docx<br>最后修改日期: 2020–07–27 10:08 | 最后修改人: admin |        |  |
| 版本 (点击打开)      | 提交时间                             | 用户           | 备注     |  |
| V 1.1          | 2020-07-27 10:08                 | admin        | 点击输入备注 |  |
| V 1.0          | 2020-07-27 10:04                 | admin        | 点击输入备注 |  |
|                |                                  |              |        |  |
|                |                                  |              |        |  |

注: 仅文件具备版本功能。如果需要将文件恢复到某个版本,请先另存后重新上传。

# (六) 安全云链

右击文件/文件夹选择"创建云链",就会在桌面生成一个以 cld 为后缀的文件,可直接 将其拖动或上传到第三方程序进行分享。接收方在接收到此文件时,需要登录系统并拥 有相应的权限才可查看该文件。

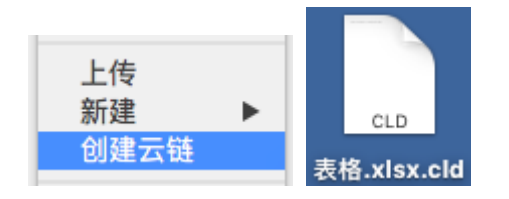

# 四、 文件授权分享

# (一) 权限设置

通过"**权限设置**"功能,文档管理员可将文件/文件夹授权分享给他人。系统目前支持 11 级细颗粒度权限,同时具备预览、下载、编辑、不可见、全权限、受限制等 6 种常用权限组及自定义权限项,可对全体人员、部门、职位、帐号、角色等进行单独授权。

| 权限  | 说明                                                            |
|-----|---------------------------------------------------------------|
| 预览  | 包含显示/预览,受限用户仅能预览文件                                            |
| 下载  | 包含显示/预览/下载/创建外链,受限用户仅能查看及下载文件。创建外<br>链时,仅能授予预览、下载等权限。         |
| 编辑  | 包含显示/预览/下载/移动/上传/修改/删除/创建外链,受限用户可对文<br>件进行查看、下载、修改、重命名、删除等操作。 |
| 不可见 | 包含禁止访问,受限用户对文件/文件夹不可见。                                        |
| 全权限 | 包含显示/预览/下载/移动/上传/修改/删除/创建外链/授权,除文件所有<br>操作外,受限用户还可将文件授权给其他人。  |

| 受限制 | 仅文件夹可设置,受限用户只能看到文件夹内自己上传的文件。 |
|-----|------------------------------|
| 自定义 | 可从 10 项细分权限中自由组合需要的权限。       |

#### 操作:

右击文件/文件夹选择"**权限设置"**,在权限设置面板左侧选择受限对象,在右侧为已选 对象单独授权,最后点击"**确定"**。

|              |                    |       | 权限 | 设置           |              |       |    |     |   |
|--------------|--------------------|-------|----|--------------|--------------|-------|----|-----|---|
| 文件夹<br>最后修改即 | 寸间:2019-07-09 16:2 | 1     |    |              |              |       |    |     |   |
| 同事           | 职位                 | 已选人员  |    |              |              |       |    |     |   |
| 搜索同事         |                    | ≗ 张三三 |    | 编辑(显示/预览/下载/ | 上传/移动/修改/删除/ | 创建外链) | ~  | □受限 | × |
| ▼ 🖹 服务器      |                    |       |    |              |              |       |    |     |   |
| ▶ 🕞 研发部      |                    |       |    |              |              |       |    |     |   |
| ▶ 🕞 财务部      |                    |       |    |              |              |       |    |     |   |
| ▶ 🕞 行政部      |                    |       |    |              |              |       |    |     |   |
| ▶ ⓒ 人事部      |                    |       |    |              |              |       |    |     |   |
| ▼            |                    |       |    |              |              |       |    |     |   |
| 🐣 测试1        |                    |       |    |              |              |       |    |     |   |
| 峇 测试2        |                    |       |    |              |              |       |    |     |   |
| 🐣 测试3        |                    |       |    |              |              |       |    |     |   |
| 🐣 管理员        |                    |       |    |              |              |       |    |     |   |
| 🐣 张三三        |                    |       |    |              |              |       |    |     |   |
| ▶ ⓒ 试用用户     |                    |       |    |              |              |       |    |     |   |
| 👤 飾田県り       |                    |       |    |              |              |       |    |     |   |
|              |                    |       |    |              |              | 确定    | 清空 | 取消  | í |

#### 注:清空权限后保存,文件/文件夹将自动继承父级权限。

### (二) 外链

通过"**外链**"功能,用户可将文件/文件夹以链接的形式分享给外部人员。同时可限制此 链接的访问权限、有效期、密码、限制次数等,一个文件/文件夹可以生成多条外链。

#### 1. 创建外链

- 1) 右击文件/文件夹选择"创建外链"。
- 2) 在创建外链窗口,勾选权限,设置密码、有效期及限制次数后,点击"确定"。

| • • • | 创建外链                |
|-------|---------------------|
| 名称:   | 销售合同                |
| 权限:   | ☑ 预览 ☑ 下载 ☑ 上传 □ 修改 |
| 设定:   | □ 密码 由系统生成          |
|       | ☑ 只允许看到本次登录上传的文件    |
|       | ✓ 上传同名文件时自动加上序号     |
|       | □ 有效期至 2020-07-27   |
|       | □ 限制次数 0 次          |

- 访问权限:包含预览、下载、上传、编辑。
- 密码:即访问外链时的登录密码,可选择开启/关闭,留空表示由系统自动生成。
- **有限期**:默认不限制,当设置了有效期后,过期的外链将无法访问。
- 限制次数:默认不限制,当设置了有限制次数后,已达到最大可下载次数的外链将无法 访问。
- **仅看本次上传**:只能看到本次登录后自己上传的文件。
- **同名文件自动加序号**:上传同名文件时自动加上序号。

注: 仅文件夹, 且勾选了上传权限时, 可设置下方两种权限: 仅看本次上传、同名文件 自动加上序号。

3) 外链创建成功后跳至设置外链窗口,点击名称后方的 <sup>D</sup> 复制外链的相关信息(名称、地址和密码),随后可粘贴至微信、QQ等第三方程序发送给他人。同时可在此页面修改外链的密码、权限、限制次数等信息,修改完成后需点击"保存修改"。

|                                 | 设置外链                    |
|---------------------------------|-------------------------|
| 分享二维码                           | 名称: 🛅 销售合同 📋            |
| [1] 35 V 8 [1]                  | 密码: 🔲 由系统生成 🖓           |
|                                 | 目录: 1                   |
|                                 | 大小:                     |
|                                 | 权限: 🗹 预览 🗹 下载 🗹 上传 ✔ 修改 |
| LEISEN STREE                    | 设定: 🖌 只允许看到本次登录上传的文件    |
| http://www.claud2000.com/out/Co | ✓ 上传同名文件时自动加上序号         |
| rQ69InsCg%4                     | □ 限制次数 0 次              |
| 复制链接                            | □ 有效期至 2020-07-27 ✓     |

#### 2. 管理外链

在文件模块下,点击"**外链分享"**,显示所有已创建的外链列表。点击后方的<sup>22</sup>图标,可查看及管理外链信息。

|              |             |            |        |               | 公司       |       |   |
|--------------|-------------|------------|--------|---------------|----------|-------|---|
| ≪ 外链分享       | く 〉 外链分享    |            |        |               |          |       |   |
| <♪ 我的收藏      | 文件名         | 创建日期       | 创建人    | 有效期           | 限次数      |       |   |
| () TAN SHARE | 🛅 销售合同      | 2020-07-27 | admin  | 有效期至: 2020-07 | 不限次数     | ☆ ♡   | e |
| ○ 我的关注       | 1 结集合同      | 2020 07 27 | admin  | 不限期           | 不限为影     | \$ C  | 2 |
| ▷ □ 我的文档     |             | 2020-07-27 | duitin | P1 190790     | TIPRZARA | 1     | U |
|              | 📄 合同归档      | 2020-07-24 | admin  | 不限期           | 不限次数     |       | C |
|              | ☆ 合同模板.docx | 2020-07-24 | admin  | 不限期           | 不限次数     | ☆ ♡ A | 0 |
| 🔟 回收站        |             |            |        |               |          |       |   |

#### 注: 用户仅能查看自己创建的外链。

# 五、 密级设置

通过"密级"功能, 文档管理员可根据文件内容的安全性要求将文件划分为各类密级。仅允 许自身密级高于或等于文件密级的用户看见该文件, 同时配合共享权限使用, 进一步增强文 件的安全及可控性。

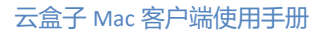

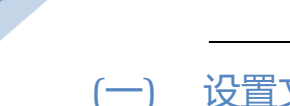

### (一) 设置文件密级

右击文件/文件夹选择"密级设置",在弹窗中选择密级后点击"确定"。

| •••        | 密级设置        |    |
|------------|-------------|----|
| 将 测试.txt 中 | 所有文件的密级修改为: |    |
| 非密         | ~           |    |
|            |             |    |
|            | 确定          | 取消 |

注:

- 新上传的文件密级 等于 上传者自身密级。
- 仅文档管理员及上传者可修改文件密级。
- 文件夹本身无密级,对文件夹设置密级时,相当于批量修改目录下所有子文件的密级。
- 支持选择多个文件/文件夹批量修改密级,此操作会覆盖那些单独设置了密级的文件。

# (二) 查看文件密级

鼠标指向文件名称,可查看文件的密级。

| < > 公司文档 > 测试              |                  |       |         |   | Ξ          | 88 |
|----------------------------|------------------|-------|---------|---|------------|----|
| 文件名                        | 操作日期             | 最后修改人 | 大小      |   |            |    |
| ▶ 文件夹                      | 2019-07-09 16:21 | 管理员   |         | 습 | $\bigcirc$ |    |
| ★ 表格.xlsx                  | 2019–07–09 12:02 | 管理员1  | 6.2 KB  | ☆ | Ø          | ô  |
| <ul> <li>测试.txt</li> </ul> | 2019–07–09 16:30 | 张三三   | 38.0 B  | ☆ | $\bigcirc$ | ô  |
| 首页2(1) (1042370)[非密]测试.txt | 2019–07–09 15:38 | 张三三   | 19.0 B  | ☆ | Ø          | ô  |
| ₩ 文件.docx                  | 2019-07-09 15:35 | 张三三   | 11.3 KB | ☆ | Ø          | ô  |

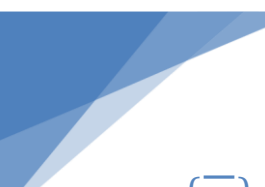

### (三) 查看文件密级更改记录

右击文件夹/文件选择"日志",即可查看所有密级变更记录。

|                            |          | 日志               |            |            |
|----------------------------|----------|------------------|------------|------------|
| 测试.txt<br>最后修改时间: 2019-07- | 09 16:53 | 版本 1.1 修改人:测试    | e          |            |
| 日志类型 🗹 编辑 🗹 新建             | ✔下载      | ☑还原 ☑删除          | ✔重命名 ✔复制 🖌 | 9剪切 	☑权限变更 |
| 文件名                        | 版本       | 时间               | 操作类型 用户    | 备注         |
| <ul> <li>测试.txt</li> </ul> | 1.1      | 2019-07-09 16:53 | 密级变更 测试    | '非密' 重置    |
| <ul> <li>测试.txt</li> </ul> | 1.1      | 2019-07-09 16:53 | 编辑 测试      |            |
| <ul> <li>测试.txt</li> </ul> | 1.0      | 2019-07-09 16:52 | 下载 测试      |            |
| 测试.txt                     | 1.0      | 2019-07-09 16:52 | 下载 测试      |            |
| <ul> <li>测试.txt</li> </ul> | 1.0      | 2019-07-09 16:52 | 密级变更 测试    | '非密' 重置    |
| <ul> <li>测试.txt</li> </ul> | 1.0      | 2019-07-09 16:00 | 添加 测试      |            |
|                            |          |                  |            |            |
|                            |          |                  |            |            |
|                            |          |                  |            |            |
|                            |          |                  |            |            |
| 共1页,当前第 1                  | 页        |                  |            | 关闭         |

# 六、 同事

在同事模块,可查看人员的组织架构、在线情况、部门详情、同事名片、同事活动记录 等。还可进行一对一或一对多的单聊、群聊。

# (一) 即时通讯

通过即时通讯功能,用户可向单人或多人发送文字信息、表情、截图,传送本地文件, 多端漫游查看历史消息记录。

#### 1. 发起对话

在同事模块左侧的同事/工作组列表中,双击帐号/工作组名称,即可发起对话。

### 2. 传送文件

在对话中,用户可通过拖拽至对话框,或点击 的方式,将本地文件传送给他人。接收方可在对话中直接打开文件查看。

| g2  |         |    |       |
|-----|---------|----|-------|
| 8   | admin   |    |       |
|     | admin   |    |       |
| 8   | 233.mov |    |       |
|     | 打开      |    |       |
|     |         |    |       |
| A 😳 | X 🗅     |    | Ŀ     |
|     |         | 关闭 | 发送  ~ |

#### 3. 查看历史记录

在对话框中,点击"历史记录"图标,可查看历史消息记录。

|                                            |           | 云盒子 Mac 客户端使用手册                     |
|--------------------------------------------|-----------|-------------------------------------|
| g2                                         |           |                                     |
| admin<br>admin<br>admin<br>233.mov<br>1777 |           | admin 07-20 16:22:34                |
| A © % 🗅                                    | ٩         |                                     |
|                                            | 关闭 发送 丨 > | $ \langle \langle \rangle \rangle $ |

# (二) 管理工作组

#### 1. 创建工作组

在同事模块下的工作组列表中,点击"创建工作组",输入名称后点击"确定"。

#### 2. 重命名/删除/退出工作组

右击单个工作组,选择"重命名"/"删除工作组"/"退出工作组"。

#### 注:

- 仅工作组创建者才能删除、重命名工作组。
- 当用户以个人帐号的方式加入工作组的,则可自主退出工作组。
- 当用户所在部门或公司,加入了工作组,则个人无法自主退出。

#### 3. 添加参与人

打开工作组,通过拖拽或点击右上角<sup>2</sup> 的方式,可添加公司/部门/单个人员到参与人中。在参与人区域右击单个用户,可向其发送对话或将其移出工作组;右击单个部门或公司,则可进行移除操作。

注: 仅工作组创建者可添加/移除参与人。

| 01开发 | 人员        |    |        |               |    |
|------|-----------|----|--------|---------------|----|
|      |           |    |        | 参与人           | ٩- |
|      |           |    |        | <i> admin</i> |    |
|      | admin     |    |        | 👌 yry_test    |    |
| 8    | ccss.xls  |    |        | ① 01开发人员      |    |
|      | 打开        |    |        |               |    |
|      | admin     |    |        |               |    |
|      | 测试文档.xlsx |    |        | 文件            | Ŧ  |
|      |           |    |        | 📄 01开发人员      |    |
|      | 打开        |    |        |               |    |
| A 😳  | X 🗅       |    | Ŀ      |               |    |
|      |           |    |        |               |    |
|      |           |    |        |               |    |
|      |           | 关闭 | 发送   ~ |               |    |

### 4. 添加常用文件

打开工作组,通过拖拽或点击右上角 日 的方式,可添加云文件到常用文件区域。在文件区域,双击文件/文件夹,可根据自身权限打开查看;右击记录,则可将文件从常用文件区域移除。

注: 仅工作组创建者可添加/移除常用文件。

| 01开发人员  |        |          |     |
|---------|--------|----------|-----|
|         |        | 参与人      |     |
|         |        | 👌 admin  |     |
| admin   |        |          |     |
| ccss.xl | S      | ☆ 01开发人员 | L . |
|         | 打开     |          |     |
| admin   |        |          |     |
| → 测试文   | 垱.xlsx | 文件       |     |
|         |        | 🗀 01开发人员 |     |
|         | 打开     |          |     |
|         |        | G        |     |
|         |        |          |     |

(三) 同事名片

在同事列表中,点击公司/部门/单个帐号,右侧会相应的出现公司详情、部门详情及部门人员列表、个人详情等信息。通过搜索可快速找到指定用户,并了解其的详细资料。

|                 |           |       |               |      | 输入关键字 |  |
|-----------------|-----------|-------|---------------|------|-------|--|
| 同事 工作组          | 详细信息 活动记录 |       |               |      |       |  |
| 搜索同事            | ① 在线人员    |       |               |      |       |  |
| ⊿ 📺 測试 (16)     |           |       |               |      |       |  |
| △ 🟠 在线人员 (1)    | 信息        |       |               |      |       |  |
| 👌 admin         | 子部门数 0    | 人员管理员 |               | 所属部门 |       |  |
| ▶ ( 01开发人员 (15) | 总成员数 1    | 文档管理员 |               |      |       |  |
| 🚴 admin         | 职责        |       |               |      |       |  |
| 🗞 root          | 成员        |       |               |      |       |  |
| 8 scb           | 姓名        | 电话    | 职务            |      |       |  |
| ▷ 合作伙伴 (1)      | admin     |       | <del></del> 2 |      |       |  |

# (四) 同事活动记录

在同事列表中,点击公司/部门/单个帐号后,到右侧点击"活动记录"切换到活动记录界面,可查看指定帐号/指定范围内成员近期的活动记录。

|                       | -            |       |                                         |         |       |     |                  |     |   |     |
|-----------------------|--------------|-------|-----------------------------------------|---------|-------|-----|------------------|-----|---|-----|
|                       |              |       |                                         |         |       |     | 云盒子 Mac          | 客户端 | 鼭 | 间手册 |
|                       | 33 〇2<br>工作组 | →     | (二) (二) (二) (二) (二) (二) (二) (二) (二) (二) |         |       |     | 输入关              | 键字  |   | ٩   |
| 提索同事                  | 1174         | 活动记录- | g2                                      |         |       |     |                  |     |   |     |
| / Eh 測试(16)           |              | ∃ 3   | Ø0 ⊕1 ±1                                | ф0 Д0   | ₫1 Ω0 |     |                  |     |   |     |
|                       | (1)          | 文件名   |                                         | 目录      | 操作    | 操作人 | 时间               |     |   |     |
|                       | (1)          | 🖬 新建  | Microsoft Office Word 文档(               | /未命名文件夹 | 添加    | g2  | 2020-07-09 17:20 |     | 0 | ô   |
| admin                 |              | ddd   | d.docx                                  | /测试     | 删除    | g2  | 2020-07-09 17:03 | 습   | 0 | a   |
| ⊿ (_) の开友人<br>為 admin | 页 (15)       | 01(1  | ).docx                                  | /测试     | 下载    | g2  | 2020-06-28 14:23 |     | 0 | ô   |
| <i>∂</i> ₀ g1         |              |       |                                         |         |       |     |                  |     |   |     |
| 음 g2                  |              |       |                                         |         |       |     |                  |     |   |     |

# 七、工作流

通过工作流功能,用户可将文件按预定的流程在各业务节点间流转,进一步完成协作。 发起人可根据需要选择模板发起流程,可拖拽多个云文件作为附件一起提交,整个流程 可见且多端消息同步。

# (一) 工作流状态

流程的状态有5种:

| 图标  | 描述  | 说明                          |
|-----|-----|-----------------------------|
| ٢   | 未提交 | 表示该流程已创建但未提交,此时除发起人外其他人不可见。 |
| ••• | 流转中 | 表示该流程正在处理中。                 |
| Θ   | 拒绝  | 表示该流程被拒绝, 且已归档。             |
| Ę   | 打回  | 表示该流程被打回,需要发起人重新提交。         |
| ~   | 通过  | 表示该流程已通过并归档。                |

注:

- 用户可删除自己发起的流程,但网盘文件不会随流程删除而删除。
- 双击工作流名称或右键选择"查看工作流"即可查看工作流详情。

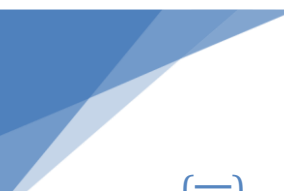

# (一) 发起工作流

- 1. 在流程模块发起流程
- 在【我发起】中点击"发起工作流"。在弹窗中勾选模板后点击"确定",打开工 作流详情及模板文件。

|                         |                |            | 输入关键字 |  |
|-------------------------|----------------|------------|-------|--|
|                         | 发起工作流          |            |       |  |
| <ul> <li>我发起</li> </ul> | 流水号 标题         | 状态 处理人     | 发起时间  |  |
| 待处理                     | 78 📓 te123.png | $^{\odot}$ |       |  |
| 已处理                     |                |            |       |  |
| 已归档                     |                |            |       |  |

- 注:在此处发起,模板中只显示带"模板文件"的流程。
- 2) 填写模板文件并成功保存后,在工作流详情窗口根据需要添加相应云文件作为附件, 最后点击"提交"。

注:

- 点击文件名称可查看/修改文件内容。
- 通过拖拽的方式添加附件。

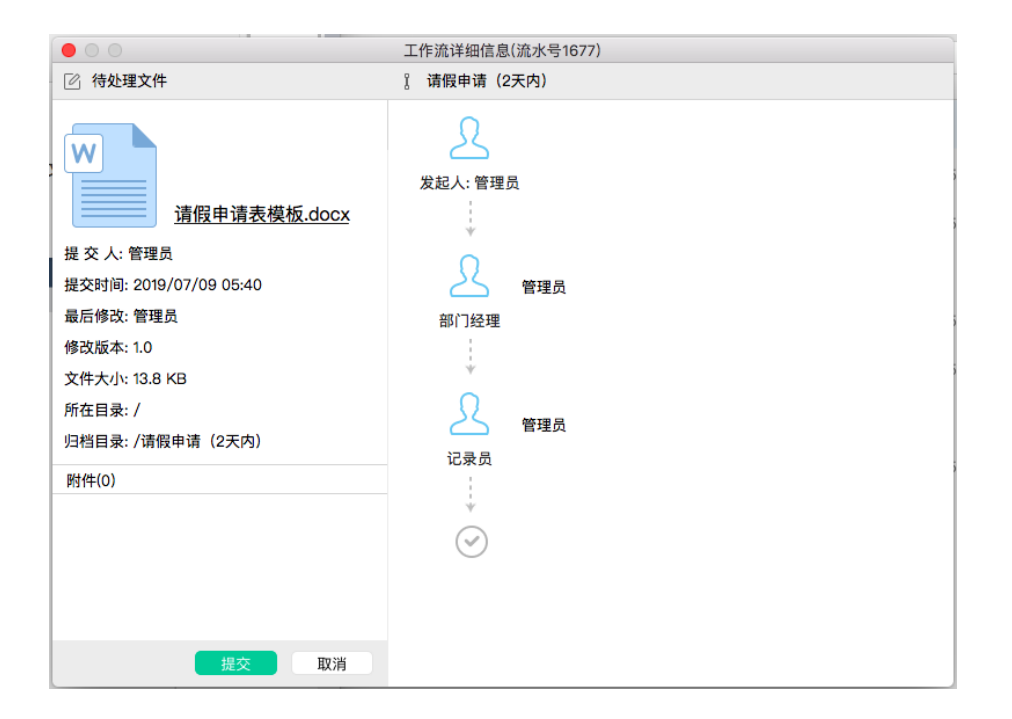

3) 在弹窗中填写工作流标题、备注、选择下一个处理人, 点击"确定"。

| $\bullet$ $\circ$ $\circ$ | 填写工作流处理信息 |    |
|---------------------------|-----------|----|
| 请在以下文本框切                  | 真写工作流标题:  |    |
| 请假申请                      |           |    |
| 备注:                       |           |    |
| 你可以选填备注                   |           |    |
| 请选择处理人:                   |           |    |
| ✔ 管理员                     |           |    |
|                           | 确定        | 取消 |

注:

- 用户可选择一个或多个处理人,当选中多个时,被选者将同时接收到该审批提醒。
- 流程提交后,系统将会以'标题'命名流程文件。
- 4) 当流程的状态有变动时,可在【我发起】中随时查看整个流程的审批进度。

#### 2. 在文件模块发起流程

 右击单个文件选择"创建工作流",在选择模板窗口中勾选需要的模板后点击"确 定"。接下来的操作同在流程模块发起流程。

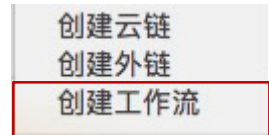

2) 选择模板后,在工作流详情窗口根据需要添加相应云文件作为附件,最后点击"提

#### 交"。

|                                                                                                    | 工作流详细信息(流水号1677)                  |
|----------------------------------------------------------------------------------------------------|-----------------------------------|
| ② 待处理文件                                                                                                    | 』 请假申请(2天内)                       |
| 请假申请表模板.docx         提交 人: 管理员         提交时间: 2019/07/09 05:40         最后修改: 管理员         修改版本: 1.0         文件大小: 13.8 KB         所在目录: /         归档目录: /清假申请 (2天内) | 又起人:管理员 第门经理 管理员 第门经理 ● 管理员 ● 管理员 |
| 附件(0)                                                                                                    | LAND LAND                         |
|                                                                                                    | ÷                                 |
|                                                                                                    |                                   |
| 提交取消                                                                                                    |                                   |

注:

- 当此模板无"模板文件"时,则选中的文件会替代模板文件,显示在主文件位置。
- 当此模板有"模板文件"时,则选中的文件会自动添加到"附件"中。
- 点击文件名称可查看/修改文件内容。
- 通过拖拽的方式添加附件。

3) 在弹窗中填写工作流标题、备注、选择下一个处理人后,点击"确定"。

注:

- 用户可选择一个或多个处理人,当选中多个时,被选者将同时接收到该审批提醒。
- 流程提交后,系统将会以'标题'命名流程文件。

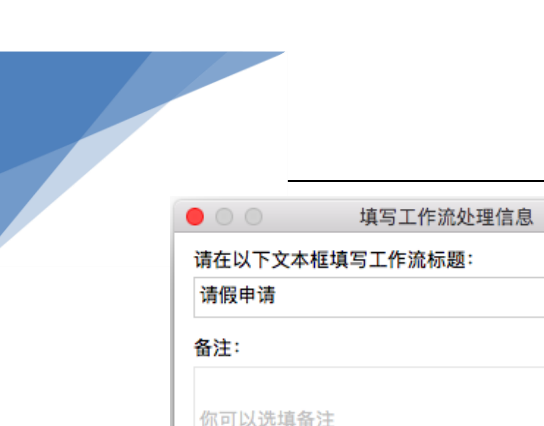

| 请假甲请    |  |  |
|---------|--|--|
| 备注:     |  |  |
| 你可以选填备注 |  |  |
| 请选择处理人: |  |  |
| ✔ 管理员   |  |  |
|         |  |  |
|         |  |  |
|         |  |  |
|         |  |  |
|         |  |  |
|         |  |  |

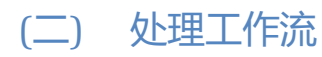

当用户接收到新的工作流处理请求时,可在【待处理】中查看提交人及内容详情,打回/通过/拒绝该流程。

|                                                                                                    | 工作流详细信息(流水号1675) |     |                  |  |
|----------------------------------------------------------------------------------------------------|------------------|-----|------------------|--|
| ☑ 待处理文件                                                                                                    | ] 请假申请(2天内)      |     |                  |  |
| <ul> <li>▶ (新廷建文)(*</li> <li>▶ <u>请假申请.docx</u></li> <li>提交人:管理员</li> <li>提交时间: 2019/07/09 05:31</li> <li>最后修改:管理员</li> <li>修改版本: 1.0</li> <li>文件大小: 13.8 KB</li> <li>所在目录: /</li> <li>归档目录: /请假申请 (2天内)</li> <li>附件(1)</li> <li>▶ 测试.txt</li> </ul> | ▲ 単純年単 (2入5)     | 管理员 | 2019/07/09 05:45 |  |
| 通过打回拒绝                                                                                                    |                  |     |                  |  |

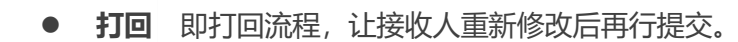

- 通过 流程通过后, 会流转至下一节点。当流转至结束时, 流程会自动归档。
- 拒绝 流程被拒绝后, 会停止流转并自动归档。

注: 当流程节点设置了'允许编辑文件',则该节点审批人可在线编辑流程文件,添加 附件。

(三) 管理流程

在协作模块下,显示所有待处理、我发起、流转中、已归档的记录,**双击**记录可打开工 作流详情页。

|                         |                 |        |                  | 输入关键字 Q          |
|-------------------------|-----------------|--------|------------------|------------------|
|                         | 流水号 标题          | 状态 处理人 | 发起时间             | 提交时间             |
| 我发起                     | 84 💫 张三请假一天.pdf | ~      | 2020-07-24 05:31 | 2020-07-24 05:33 |
| 待处理                     | 77 🚺 本周统计.pdf   | ~      | 2020-07-10 04:37 | 2020-07-10 05:24 |
| 已处理                     | 73 👿 绩效统计.docx  | ~      | 2020-06-24 03:39 | 2020-06-24 03:40 |
| <ul> <li>已归档</li> </ul> | 72 📝 销售记录.docx  | ~      | 2020-05-29 03:51 | 2020-06-24 03:41 |

# 八、 邮件聚合

在个人设置 > 邮箱设置中绑定多个邮箱后,系统将会抓取邮箱中的邮件及附件存储到邮件 模块中。点击**邮件模块**,左侧树显示所有绑定的邮箱及发件人,右侧显示邮件及附件文件。 用户可在此界面统一管理邮件附件。

# 九、最近模块

### (一) 我的访问

在最近模块下,点击"我的访问"查看自己近期所访问的文件记录。

|        |             |      |    |       | 云盒子 M            | 1ac 客户 | 端 | 使用 | 用手册 |
|--------|-------------|------|----|-------|------------------|--------|---|----|-----|
|        |             |      |    |       |                  | 输入关键字  |   |    |     |
|        | 文件名         | 目录   | 操作 | 操作人   | 时间               |        |   |    | 1   |
| • 我的访问 | 🔛 公司介绍.docx | /1   | 编辑 | admin | 2020-07-27 10:08 | 3      | 습 | 0  | 8   |
|        | ₩ 合同模板.docx | /财务部 | 下载 | admin | 2020-07-24 15:03 | 3      | 습 | 0  | 5   |

# 十、 个人设置

登录系统后,在工具栏中点击系统名称,展开设置菜单:可查看程序版本详情、登录网页端、 设置上传偏好、修改密码、切换帐号、退出应用程序等。

| 关于                  |     |
|---------------------|-----|
| 登录网页版               |     |
| 偏灯设直                |     |
| 修改密码<br>切换账号        | - 1 |
| 隐藏                  | жн  |
| <b>隐藏其他</b><br>显示全部 | ₩Т  |
| 退出应用程序              | жQ  |

# (一) 修改密码

设置菜单中点击"修改密码",弹出修改密码窗口。根据提示输入正确的原密码、新密码以及确认密码,点击"保存"。

| 云盒子 | Mac | 客府 | <sup>〕</sup> 端6 | を 用き | 戶册 |
|-----|-----|----|-----------------|------|----|
|-----|-----|----|-----------------|------|----|

|       | 修改密码 |  |
|-------|------|--|
| 原密码:  |      |  |
| 新密码:  |      |  |
| 确认密码: |      |  |

(二) 切换帐号/退出应用程序

设置菜单中点击"**切换帐号**",可切换到另一个帐号登录;点击"**退出应用程序**"则退出系统。

注: 注销或退出帐号后, 将会自动清理本地的缓存文件。